## Wie richte ich die Multi-Faktor-Authentifizierung mit der Mobile App Microsoft Authenticator ein?

Wenn du dich das erste Mal bei Microsoft 365 anmeldest, musst du dich neben der Eingabe deines OST Kennworts mit einer zusätzlichen Methode (SMS auf Smartphone oder Mobile App) authentifizieren. Halte bitte für die folgende Anleitung dein Smartphone bereit!

 Lade die Mobile App Microsoft Authenticator aus dem Apple App Store oder Google Play herunter:

| blocked URL | App Store<br>Google Play |  |
|-------------|--------------------------|--|
|             |                          |  |

|   | Authenticator können Sie<br>auch die Multi-Faktor-<br>Authentifizierung mit SMS<br>verwenden. |
|---|-----------------------------------------------------------------------------------------------|
| 0 | Wichtig                                                                                       |
|   | Wo kann ich die in                                                                            |
|   | Microsoft 365 hinterlegte<br>Sicherheitsüberprüfung                                           |
|   | ändern oder ergänzen?                                                                         |

Anstelle der Multi-Faktor-

Authentifizierung mit der

Mobile App Microsoft

(i)

- Öffne deine Microsoft 365 Sicherheitsinformationen-Einstellungen
- Klicke hier auf Methode hinzufügen, wähle Authenticator-App aus und klicke auf Hinzufügen:

| der zum Zurücksetzen Ihres Kennworts verwendet. |                                                          |
|-------------------------------------------------|----------------------------------------------------------|
| Ändern                                          |                                                          |
|                                                 |                                                          |
| Ändern                                          | Löschen                                                  |
|                                                 |                                                          |
|                                                 |                                                          |
|                                                 | der zum Zurücksetzen ihres Kennworts verwendet.<br>Andem |

| vietnode ninzuluge              | n         |            |
|---------------------------------|-----------|------------|
| /elche Methode möchten Sie hinz | ufügen?   |            |
| Authenticator-App               |           | ~          |
|                                 | Abbrechen | Hinzufügen |

- Folge danach den Anweisungen, um die Konfiguration fertigzustellen.
- Nun muss nur noch die Standardanmeldemethode angepasst werden. Klicke auf Ändern und wähle Microsoft Authenticator - Benachrichtigung aus:

| Sicherheitsinformati<br>Die folgenden Methoden werden zum A | ONEN<br>nmelden bei Ihrem Konto oder zum Zurückset | zen Ihres Kennworts verwendet. |         |  |  |  |
|-------------------------------------------------------------|----------------------------------------------------|--------------------------------|---------|--|--|--|
| Standardanmeldemethode: Telefon – SMS an +41 07             |                                                    |                                |         |  |  |  |
| + Methode hinzufügen                                        |                                                    |                                |         |  |  |  |
| & Telefon                                                   | +41 07                                             | Ändern                         | Löschen |  |  |  |
| Microsoft Authenticator                                     | -                                                  |                                | Löschen |  |  |  |
| Ist ein Gerät verlorengegangen? Anmeldung erforderlich      |                                                    |                                |         |  |  |  |

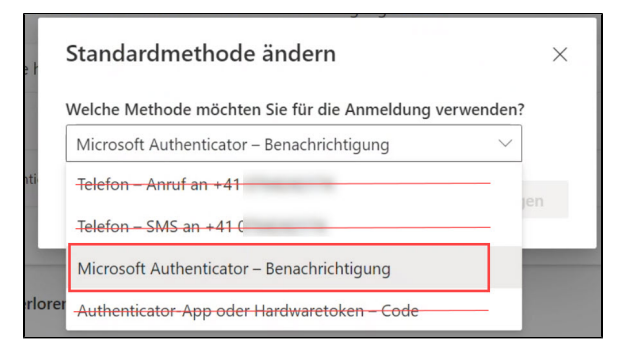

• Die Multi-Faktor-Authentifizierung mit der Mobile App "Microsoft Authenticator" ist eingerichtet.

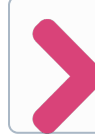

Weitere Tipps findest du hier: Wie richte ich weitere Multi-Faktor-Authentifizierungs-Methoden ein?